マイナポータル連携を利用するまでに行う事前準備

マイナポータル連携に係る事前準備(全体図) STEP( 【全体図】 マイナポータルで利用者登録 STEP1 「確定申告の事前準備」ページで取得したい証明書等を選択 STEP2 マイナポータルとe-Tax・民間送達サービス・ねんきんネットを連携 STEP3 民間送達サービスと証明書等を発行する企業との連携 STEP e-Taxのマイページで情報取得希望の登録(給与所得の源泉徴収票情報等を取得する場合) 事前準備が完了!確定申告書の作成開始!

#### マイナンバーカードの発行や証明書等のデータを自動入力できるようになるまで時間がかかりますので、お早めの準備をお願いします

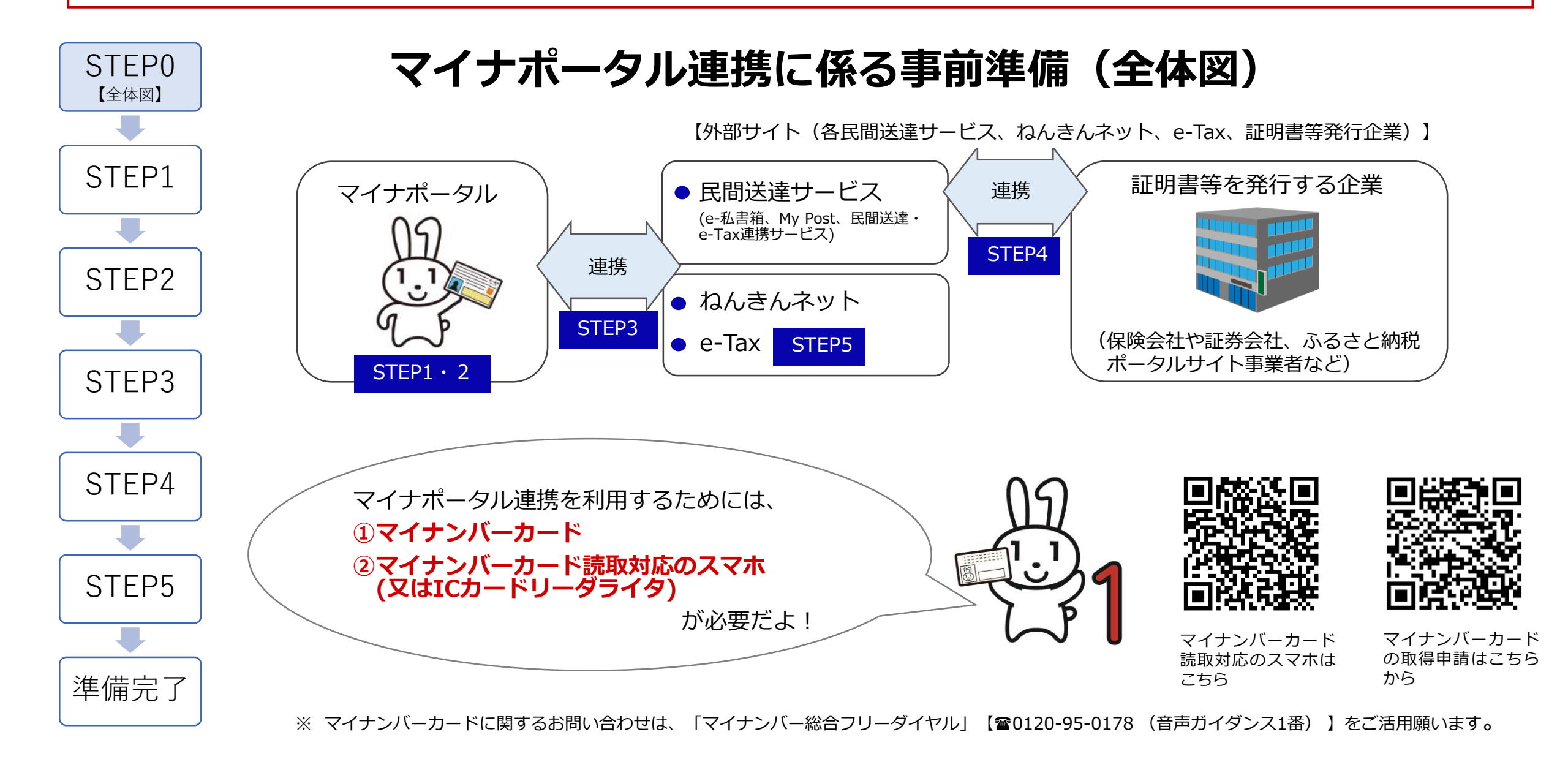

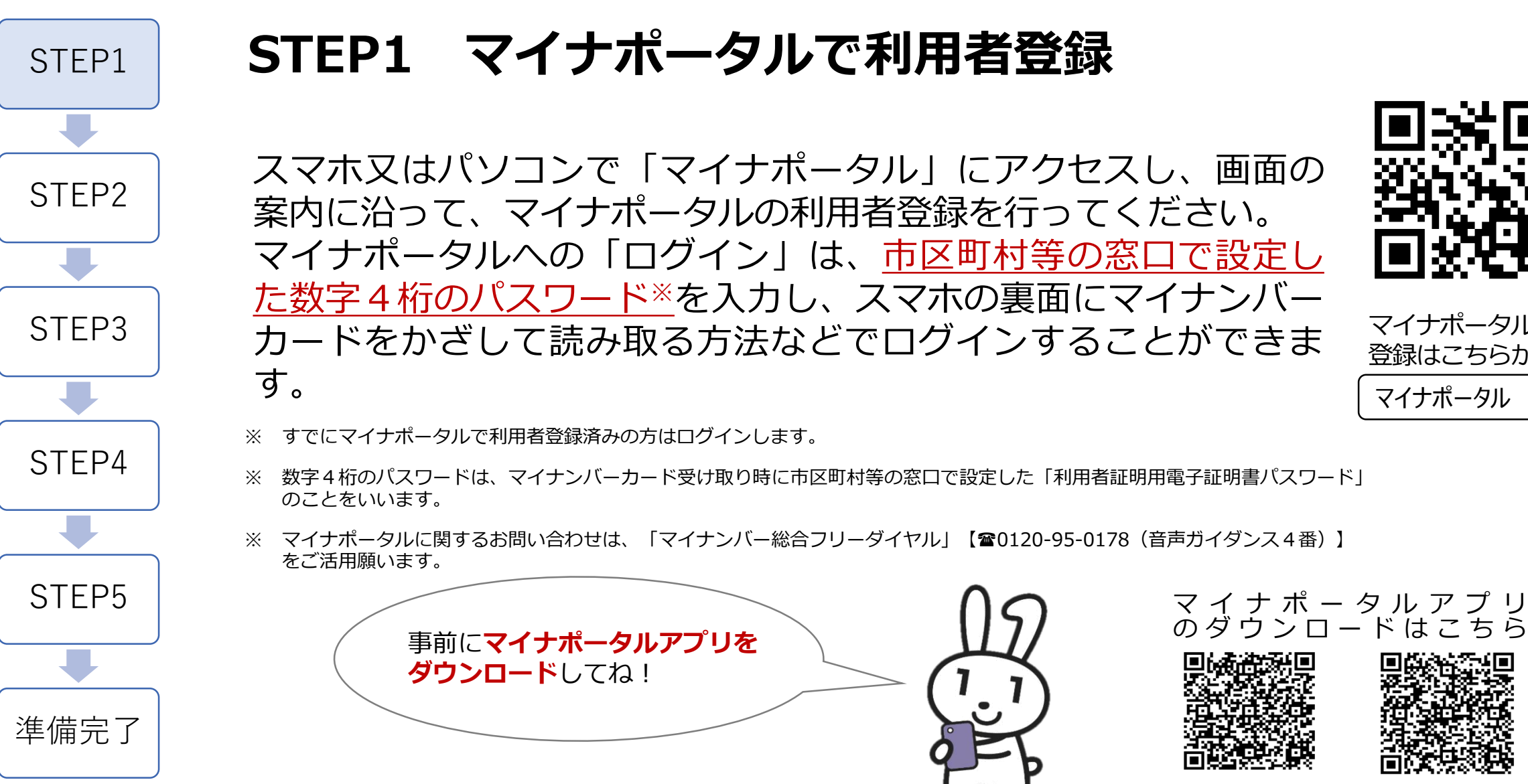

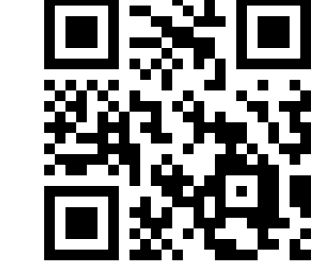

マイナポータルの 登録はこちらから マイナポータル

【Androidの方はこちら】 【iPhoneの方はこちらから】

#### STEP2 「確定申告の事前準備」ページで取得したい証明書等 を選択

 $\triangle$ 

マイナポータル 確定申告

証明書等の選択

した場合は、その内容が反映されます。

※ 事前準備することなく自動で取得されます

寄附金の受領書 / 寄附金控除に関する証明書

国民年金保険料 / 国民年金基金掛金控除証明書

寄附金控除(ふるさと納税)

控除

医療費控除 医療費通知情報

+選択

+選択

社会保険料控除

てください。過去にマイナポータルで事前準備を実施

マイナポータルの「確定申告の事前準 備」ページで、<u>取得したい証明書等の</u> <u>種類や証明書等を発行する発行元を選</u> 択します。

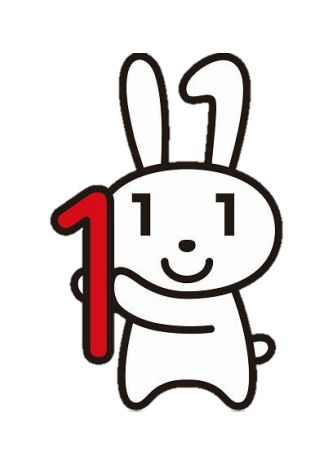

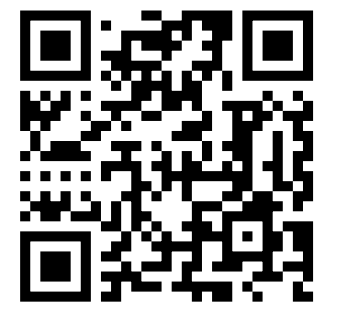

マイナポータルの 「事前準備」ページ はこちらから

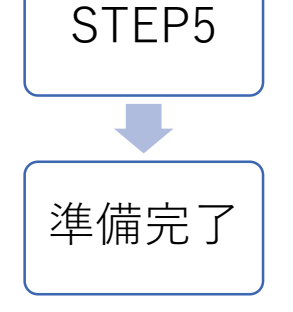

STEP1

STEP2

STEP3

STEP4

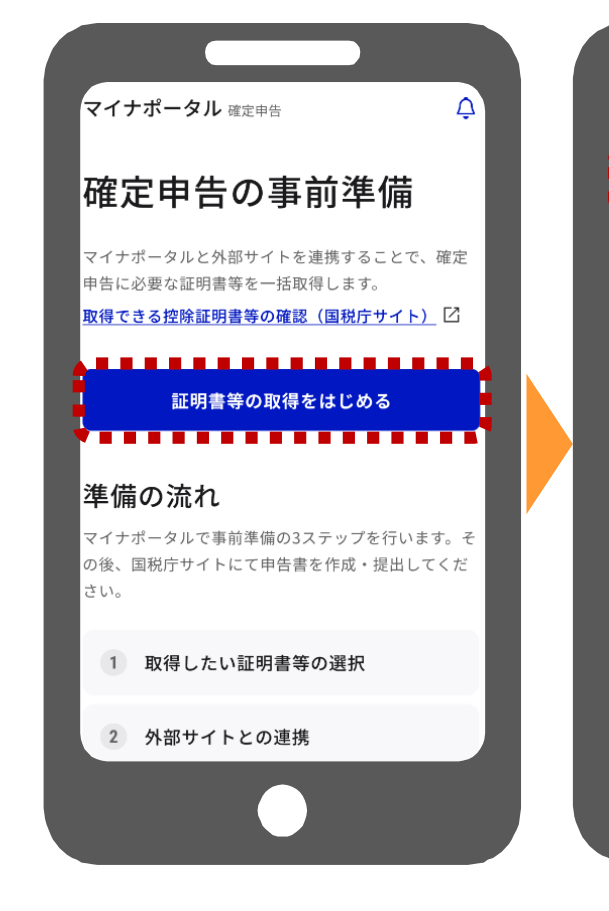

※ マイナポータルに関するお問い合わせは、「マイナンバー総合フリーダイヤル」【☎0120-95-0178(音声ガイダンス4番)】をご活用願います。
 ※ 過去にマイナポータル連携を行ったことがある場合には、画面が異なる場合があります。

# STEP3 マイナポータルとe-Tax・民間送達サービス・ ねんきんネットを連携

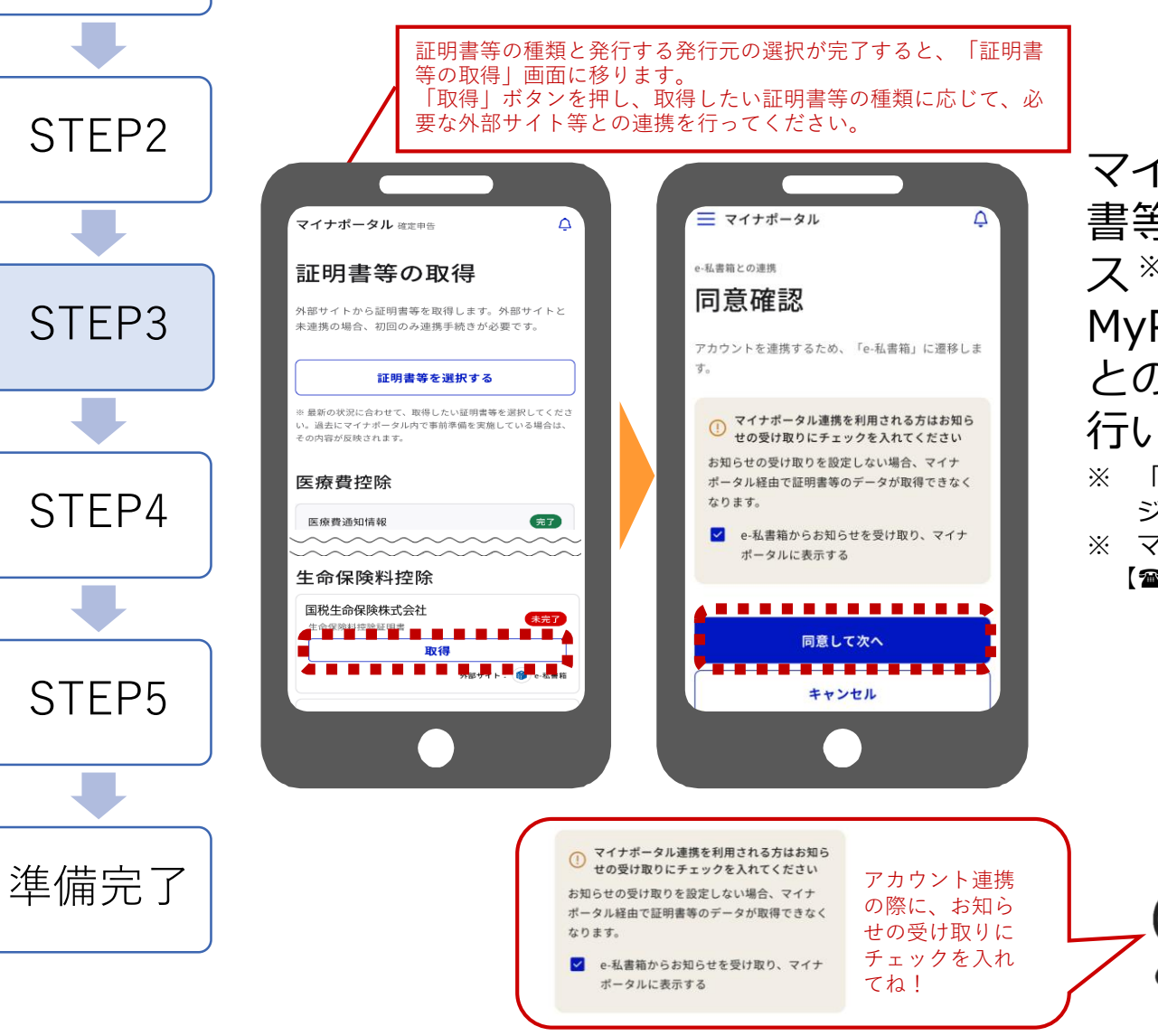

STEP1

マイナポータルとe-Taxを連携した上で、取得したい証明 書等の種類に応じて、マイナポータルと民間送達サービ ス\*(e-私書箱、民間送達・e-Tax連携サービス、 MyPost)、ねんきんネットを連携します。各外部サイト との連携ごとに、マイナンバーカードによる本人認証を 行います。

- ※ 「民間送達サービス」とは、インターネット上に自分専用のポストを作り、自分宛のメッセージやレターを受け取ることができるサービスのことです。
- ※ マイナポータルに関するお問い合わせは、「マイナンバー総合フリーダイヤル」 【20120-95-0178(音声ガイダンス4番)】をご活用願います。

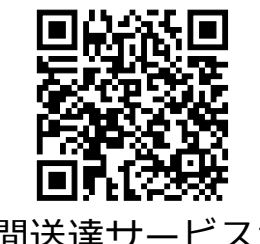

民間送達サービスから 証明書等を取得する方 法に関するマニュアル はこちらから

### STEP4 民間送達サービスと証明書等を発行する企業との連携

民間送達サービスと証明書等の発行企業のサイトを連携します。

以下の①及び②の作業を行います。①及び②の作業の際に、各証明書等の発行企業 ごとにマイナンバーカードによる本人認証を行います。

※ 証明書等を発行する企業や民間送達サービスによって、手続の名称・手順・画面等、マイナンバーカードの読み 取り回数が異なる場合があります。

STEP3

STFP4

STFP5

準備完了

STEP1

STFP2

① 証明書等の電子交付サービスの利用者登録や証明書等の電子交付への同意

各証明書等を発行する企業のサイトなどで、証明書等の電子交付サービスの登録や電子 交付への同意を行います。登録などの際に、ご契約中の証券番号や寄附番号などの入力 が必要になる場合があります。また、電子交付サービスの利用登録の完了や電子交付の 申請の承認に数日かかる場合があります。

#### ② 各企業との連携の実施

上記①の電子交付サービス等の登録後、民間送達サービス と証明書等を発行する企業を連携します。

※ 連携手続を完了して、証明書等が取得可能となるまでに数日を要する場合があります。※ 電子交付等の各証明書等に関するお問い合わせは、各発行企業にお願いいたします。

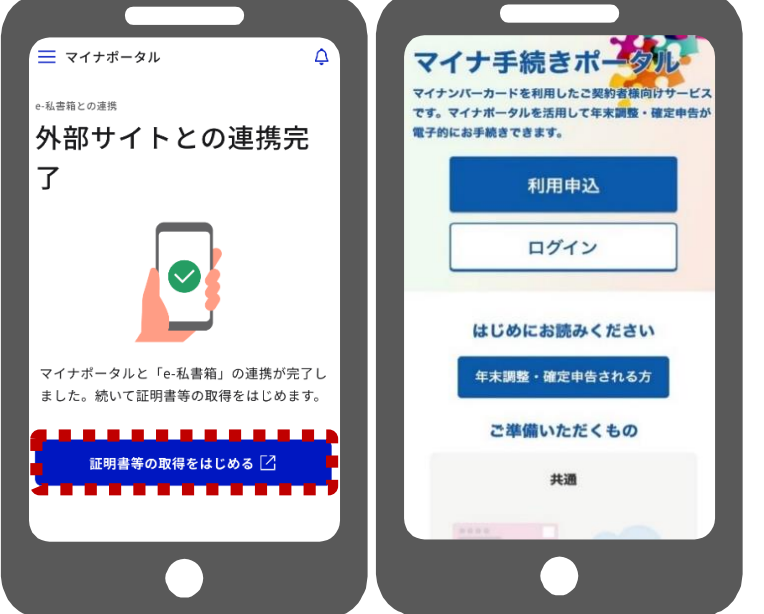

| STEP1          | STEP5 e-Taxの<br>(給与所行                             | )マイページで情<br>得の源泉徴収票情                                                                                                    | 靜報取得希望の登録<br>報等を取得する場合)                                                                                                    |
|----------------|---------------------------------------------------|----------------------------------------------------------------------------------------------------|----------------------------------------------------------------------------------------------------|
| STEP2<br>STEP3 | マイナボータル 確定申告                                      | e-Tax<br>本人確認/情報取得希望<br>生年月日<br>1968年10月13日<br>e-Taxからの情報取得                                                                                                    | 「給与所得の源泉徴収票情報」等を確定申告書<br>に自動入力するためには、 e-Taxのマイページでの登録が必要です。 ※「給与所得の源泉徴収票」の情報が自動入力の対象になるため<br>には、お勤め先(給与等の支払者)が税務署にe-Tax又は認定<br>クラウド等で給与所得の源泉徴収票を提出していることが必要<br>です(「年間の給与等の支払金額が500万円を超えるもの」な<br>どの提出要件があります。)。 詳しくは国税庁HP「給与所得の確定申告がさ<br>らに簡単に!【利用者用ページ】」をご覧くだ<br>さい。 e-Taxのマイページ「本人確認/情報取得希望」画面において以下<br>の操作を行います。 |
| STEP4          | <b>広療賃/控际</b><br>医療費通知情報<br>※ 事前準備することなく自動で取得されます | <ul> <li>e-Taxからの情報取得を希望すると、申告書等作成時に<br/>が要な各種情報を取得することができます。取得できる<br/>情報の詳細は国税庁ホームページをご確認ください。<br/>情報取得を希望するにあたっては、マイナンバーカード<br/>の読み取りと券面事項入力補助用パスワード(4桁の数<br/>字)の入力が必要となるほか、改めてマイナンバーカード<br/>による本人確認の手続きも必要です。</li> </ul> |                                                                                                    |
| STEP5<br>準備完了  | 取得<br>外部サイト: 回 e-Tax                              |                                                                                                    | <ol> <li>①「e-Taxからの情報取得を希望する」ボタンを押下</li> <li>②「カナ氏名」の入力</li> <li>③マイナンバーカードの読み取り(1回目)</li> <li>※ 券面事項入力補助用パスワード(数字4桁)が必要です</li> <li>④マイナンバーカードの読み取り(2回目)</li> <li>※ 署名用電子証明書のパスワード(英数字6~16文字)が必要です</li> </ol>                                                                                                    |

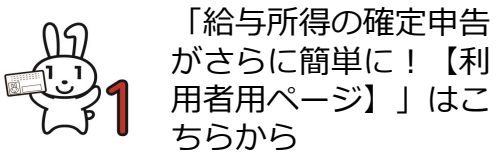

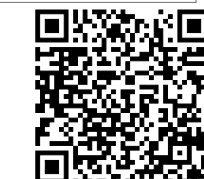

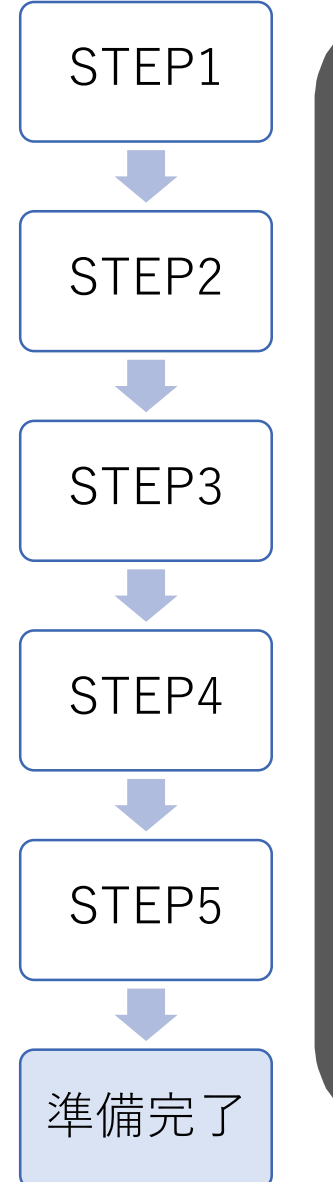

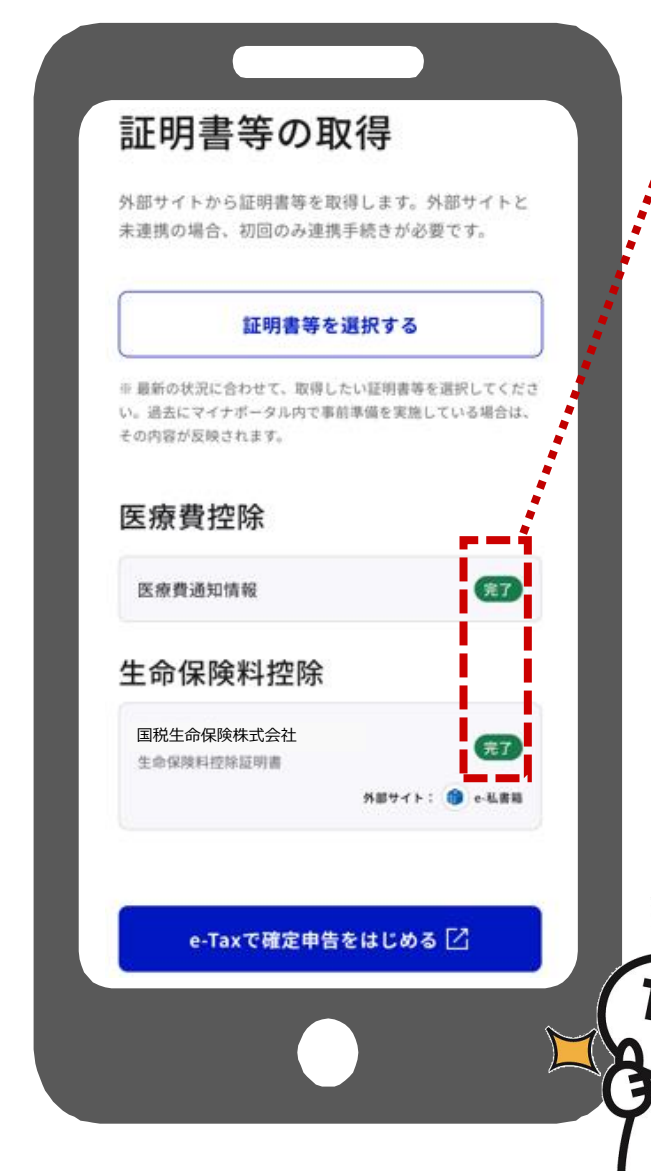

# 「完了」となっていることを確認!

- ●「証明書等の取得」画面で、取得したい証明書等のステータス表示が「完了」となっていることを確認してください。
- ●「完了」と表示されると、マイナポータル連携を利用して、証明書等の情 報が取得できます。
- ●マイナポータル上で準備状況を確認することができない証明書等※は、各 種指定のウェブサイトで準備状況を確認してください。
- ●事前準備が完了すると、国税庁ホームページの「確定申告書等作成コー ナー」からマイナポータル連携を利用して、申告書の作成・e-Tax送信が できます!

※ MyPost、ねんきんネット、e-Taxから発行される証明書等が対象です。

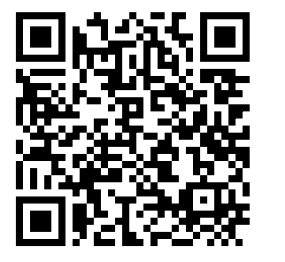

「証明書等の取得」画面 内のステータスに関する マイナポータルのよくあ るご質問はこちらから

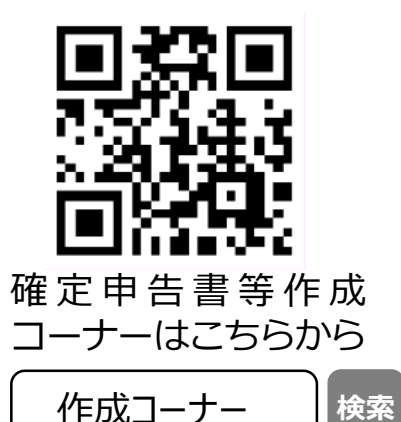

#### (参考)マイナポータルにおける代理人の登録

事前にマイナポータルで代理人の登録を行うことにより、申告に含めることができるご家族の証明書等がマイナポータル 建携を利用して取得できます \* 。代理人の登録には、申告される方とそのご家族の方のマイナンバーカードを使って、 マイナポータルで利用者登録を行う必要があります。

※ 代理人の登録を行うことで、申告される方は確定申告の際にマイナポータル連携を利用して、ご家族の医療費通知情報を取得し、確定申告書に自動入力できます。
 ※ ご家族の医療費通知情報以外の証明書の情報を取得したい場合は、申告される方と同様に、ご家族の方も事前の準備が必要になります。

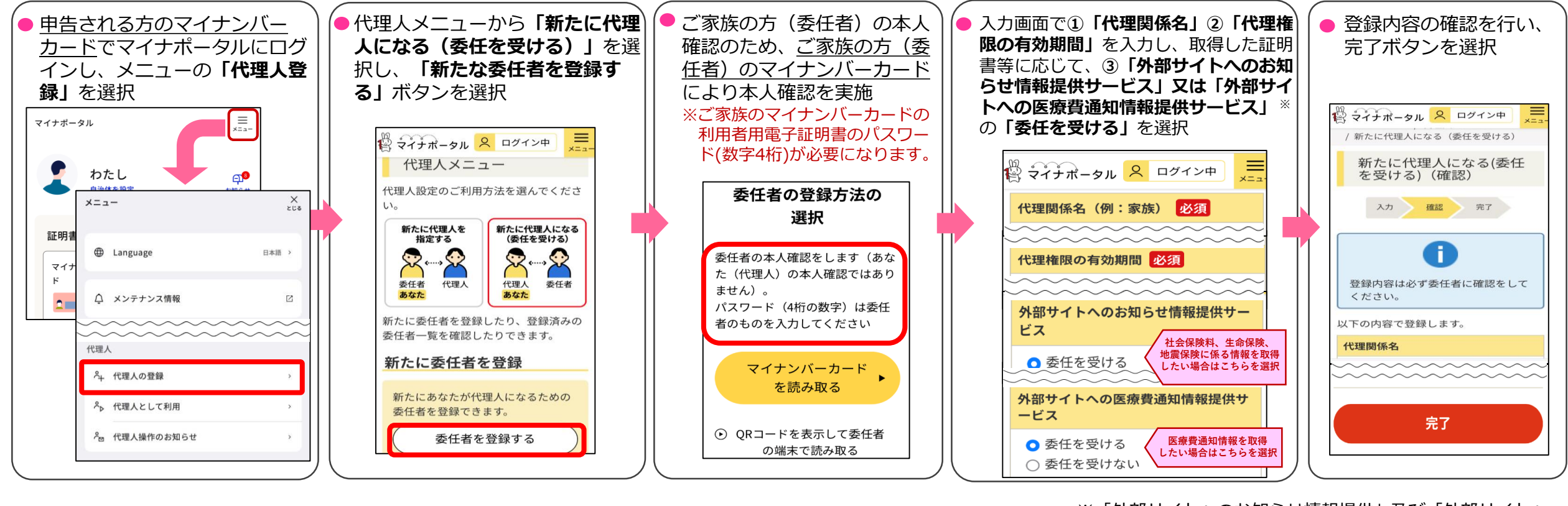

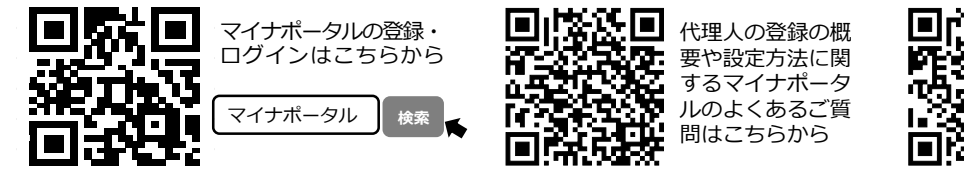

15

ご家族の医療費通
 知得報の取得に関
 するマイナポータ
 ルのよくあるご質
 問はこちらから

詳しくは、マイナ ポータルのよくあ るご質問を参照し てね! ※「外部サイトへのお知らせ情報提供」及び「外部サイトへの医療費通知情報提供」のサービスは、確定申告書等作成コーナー等の外部サイトに対して証明書や医療費通知情報などの確定申告を行うために必要な情報提供(連携)を行う機能です。